## VRF間通訊

#### 目錄

<u>簡介</u> <u>詳細步驟:</u> 使用本節內容,確認您的組態是否正常運作。

### 簡介

本文描述如何設定和配置兩個虛擬路由轉發器(VRF)之間的通訊,也稱為具有以應用為中心的基礎 設施(ACI)環境的情景。 此過程適用於不同租戶或同一租戶內的VRF。

附註:此配置已在版本2.2(1)之前經過測試。本文中的螢幕截圖可能與較新版本略有不同。

#### 技術/縮寫

EPG — 終端組

情景 — ACI GUI中稱為VRF。 這是租戶中的一個例項。

BD — 橋接域

拓撲:

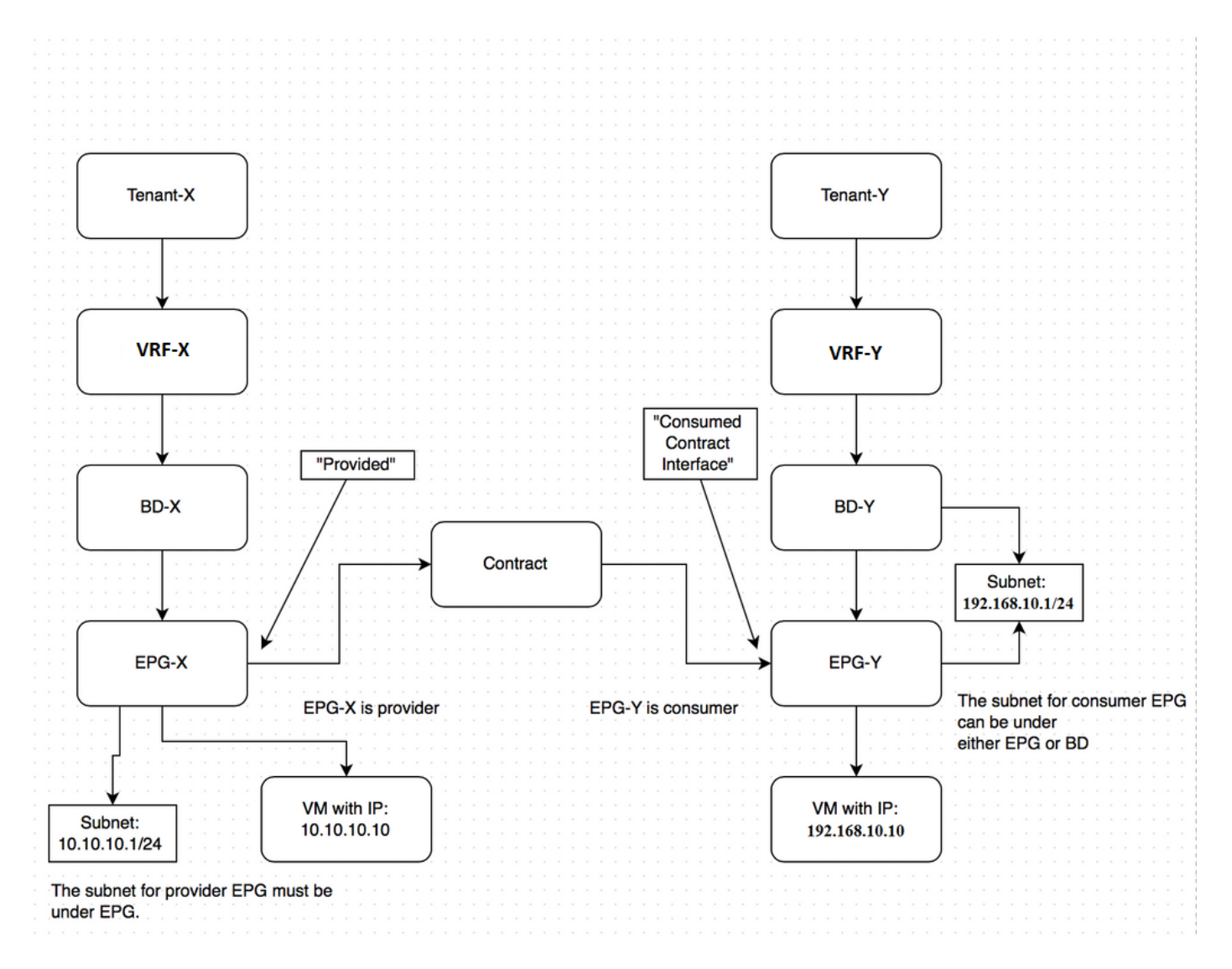

提供商終端組 — 租戶 — X中的EPG-X與租戶 — Y中的提供商EPG-Y之間的通訊:

1. 在EPG下為EPG-X配置共用子網(而不是在網橋域(BD)下)。 這將是提供商EPG。

- 2. 在EPG或BD下配置EPG-Y的共用子網。 這將是消費者EPG。
- 3. 在Tenant-X中為要允許的流量建立全域性合約。
- 4. 將該合約新增到EPG-X。
- 5. 將該合約從Tenant-X匯出到Tenant-Y。

6. 在Tenant-Y中將匯入的合約作為已使用的合約介面新增到EPG-Y。

附註:您也可以在Common租戶(兩個租戶均可訪問)中使用合約,在這種情況下,您可以跳過上 述匯出/匯入步驟。

#### 詳細步驟:

在EPG下配置EPG-X的共用子網。

### **CREATE EPG SUBNET**

| Default Gateway IP:       | 10.10.1/24         255.255.0           Address         Mask                      |
|---------------------------|----------------------------------------------------------------------------------|
| Scope:                    | <ul> <li>Shared Subnet</li> <li>Public Subnet</li> <li>Private Subnet</li> </ul> |
| Description:              | optional                                                                         |
| Subnet Control:           | Querier IP                                                                       |
| L3 Out for Route Profile: | select or type to pre-provision                                                  |
| Route Profile:            | select value                                                                     |
|                           |                                                                                  |

**i** ]

請確保將其標籤為共用,以允許路由洩漏。

在EPG或BD下配置EPG-Y的共用子網。

| CREATE SUBN               | IET                           |                       |   | i 🗙          |
|---------------------------|-------------------------------|-----------------------|---|--------------|
| Specify the Subnet Ide    | entity                        |                       |   |              |
| Gateway IP:               | 192.168.10.1/24<br>Address    | 255.255.255.0<br>Mask |   |              |
| Scope:                    | Shared Subnet                 |                       |   |              |
| Description:              | Private Subnet<br>optional    |                       |   |              |
| Subnet Control:           | Querier IP                    |                       |   |              |
| L3 Out for Route Profile: | select or type to pre-provisi | on 💌                  |   |              |
| Route Profile:            | select value                  | *                     |   |              |
|                           |                               |                       |   |              |
|                           |                               |                       | S | UBMIT CANCEL |

請確保將其標籤為共用,以允許路由洩漏。在本例中,EPG-Y的子網是在其BD下建立的。

| CREATE CON             | TRACT            |             |        | i 🗙    |
|------------------------|------------------|-------------|--------|--------|
| Specify Identity Of Co | ntract           |             |        |        |
| Name:                  | global-con       |             |        |        |
| Scope:                 | Global           | *           | ]      |        |
| QoS Class:             | Unspecified      | ×           |        |        |
| Description:           | optional         |             |        |        |
|                        |                  |             |        |        |
| Subjects:              | + 🗙              |             |        |        |
|                        | Name             | Description |        |        |
|                        | giobal-coll-subj |             |        |        |
|                        |                  |             |        |        |
|                        |                  |             |        |        |
|                        |                  |             |        |        |
|                        |                  |             |        |        |
|                        |                  |             |        |        |
|                        |                  |             | SUBMIT | CANCEL |
|                        |                  |             |        |        |

確保將範圍標籤為全域性。

### CREATE CONTRACT SUBJECT

| Name:                  | global-con-subj |                     |                  |          |
|------------------------|-----------------|---------------------|------------------|----------|
| Description:           | optional        |                     |                  |          |
| Apply Both Directions: | V               |                     |                  |          |
| Reverse Filter Ports:  | 7               |                     |                  |          |
| ilter Chain            |                 |                     |                  |          |
|                        |                 |                     |                  |          |
| + 🗙 FILTERS            |                 | L4-L7 SERVICE GRAPH |                  |          |
| Name                   |                 | Service Graph:      | select an option | <b>~</b> |
| common/default         |                 | - PRIORITY          |                  |          |
|                        |                 | QoS:                |                  | <b>~</b> |
|                        |                 |                     |                  |          |
|                        |                 |                     |                  |          |
|                        |                 |                     |                  |          |
|                        |                 |                     |                  |          |

(i) 🗙

i 🗙

允許使用公共租戶中找到的預設過濾器進行流量。

附註:如果主題標籤為**Apply Both Directions**,則流量可以源自任一EPG,與配置情景內通訊時類 似。

將您建立的合約作為提供的合約新增到EPG-X。

# ADD PROVIDED CONTRACT

| act           |                                  |                                             |                                                                                                    |                                                                                                    |                                                                                                    |                                                              |                                                                                                    |                                                                                                    |
|---------------|----------------------------------|---------------------------------------------|----------------------------------------------------------------------------------------------------|----------------------------------------------------------------------------------------------------|----------------------------------------------------------------------------------------------------|--------------------------------------------------------------|----------------------------------------------------------------------------------------------------|----------------------------------------------------------------------------------------------------|
| Contract: Ter | ant-X/glo                        | bal-con                                     |                                                                                                    | v d                                                                                                    | <b>P</b>                                                                                                    |                                                              |                                                                                                    |                                                                                                    |
| QoS: Uns      | specified                        |                                             |                                                                                                    |                                                                                                    | ~                                                                                                    |                                                              |                                                                                                    |                                                                                                    |
|               |                                  |                                             |                                                                                                    |                                                                                                    |                                                                                                    |                                                              |                                                                                                    |                                                                                                    |
|               |                                  |                                             |                                                                                                    |                                                                                                    |                                                                                                    |                                                              |                                                                                                    |                                                                                                    |
|               |                                  |                                             |                                                                                                    |                                                                                                    |                                                                                                    |                                                              |                                                                                                    |                                                                                                    |
|               |                                  |                                             |                                                                                                    |                                                                                                    |                                                                                                    | SUBMIT                                                       | CAN                                                                                                    | CEL                                                                                                    |
| Contracts     |                                  |                                             |                                                                                                    |                                                                                                    |                                                                                                    |                                                              |                                                                                                    |                                                                                                    |
| €¥            |                                  |                                             |                                                                                                    |                                                                                                    |                                                                                                    |                                                              | LABELS                                                                                                    | ACTIONS                                                                                                    |
|               | CONTRACT NAME                    | CONTRACT TYPE                               | PROVIDED / CONSUMED                                                                                                    | QOS CLASS                                                                                                    | STATE                                                                                                    | CONSUMER PRO                                                 | VIDER CONSUMER SUBJECT                                                                                                    | PROVIDER SUBJECT                                                                                                    |
| Tenant-X      | global-con                       | Contract                                    | Provided                                                                                                    | Unspecified                                                                                                    | formed                                                                                                    |                                                              |                                                                                                    |                                                                                                    |
|               | act<br>Contract: Ten<br>QoS: Uns | Contract: Tenant-X/glol<br>QoS: Unspecified | Contract:       Tenant-X/global-con         QoS:       Unspecified         Output:       Contracts         Contracts       Contracts         Contracts       Contracts         Contracts       Contracts         Contract Type: Contract       Contract         Contract Type: Contract       Contract | Contract:       Tenant-X/global-con         QoS:       Unspecified         Solar       Unspecified         Contracts       Contracts         Image: Contract Type: Contract       Provoci / Contract         Contract Type: Contract       Provoci / Contract | Contract:       Tenant-X/global-con         QoS:       Unspecified         QoS:       Unspecified         Contracts       Contracts         Contracts       Contracts         Contracts       Contracts         Contracts       Contracts         Contracts       Contracts         Contract       Contracts         Contract       Contracts         Contract       Contract         Contract       Provoco / Consume Contract         Contract       Contract | act<br>Contract: Tenant-X/global-con<br>QoS: Unspecified vol | Act<br>Contract: Tenant-X/global-con<br>QoS: Unspecified<br>SUBMIT<br>SUBMIT<br>Contracts<br>Contracts<br>Contracts<br>Contracts<br>Contracts<br>Contracts<br>Contract<br>Contract | Act<br>Contract: Tenant-X/global-con<br>QoS: Unspecified<br>SUBMIT<br>SUBMIT<br>CAN<br>Contracts<br>Contracts |

將該合約從Tenant-X匯出到Tenant-Y。

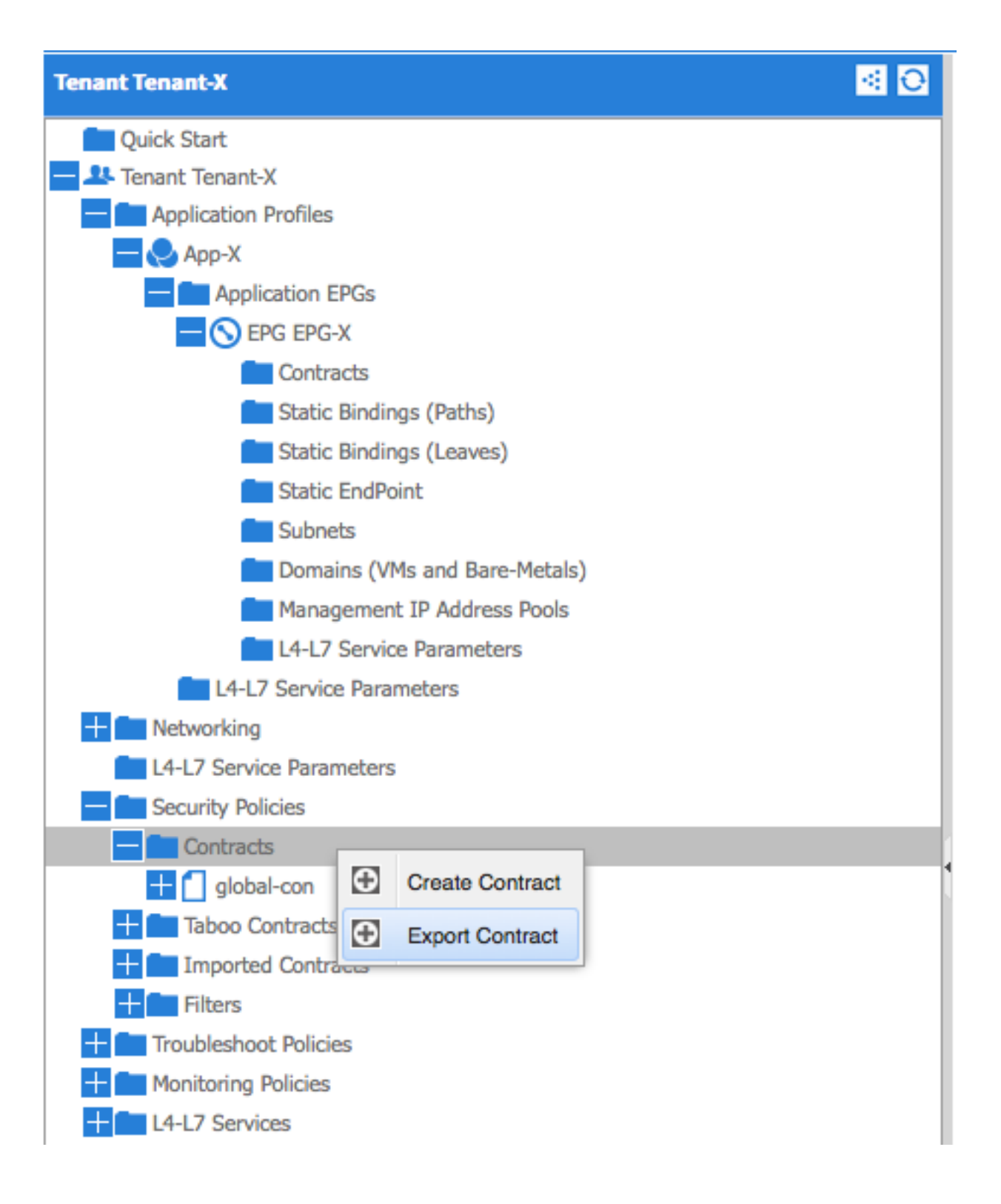

| EXPORT CON           | TRACT                |       | i ×    |
|----------------------|----------------------|-------|--------|
| Choose a contract an | d a tenant to export |       |        |
| Name:                | global-export-con    |       |        |
| Description:         |                      |       |        |
|                      |                      |       |        |
| Global Contract:     | global-con           | × 🗗   |        |
| Tenant:              | Tenant-Y             | × @   |        |
|                      |                      |       |        |
|                      |                      |       | CANCEL |
|                      | SU                   | UBMIT | CANCEL |

附註:如果您在同一租戶中的兩個VRF之間配置VRF間路由,則無需匯出/匯入合約。

| Tenant Tenant-Y 😫 🖸                                                          | Security Policies - I | mported Contracts |            |          |   | Σi 📔    |
|------------------------------------------------------------------------------|-----------------------|-------------------|------------|----------|---|---------|
| Cuck Start      As Tenant Tenant-Y      Aplication Profiles      Development |                       | TENANT            |            |          | A | TIONS - |
| L4-L7 Service Parameters  Security Policies  Contracts                       | global-export-con     | Tenant-X          | global-con | Contract |   |         |
| Taboo Contracts     Imported Contracts     Iglobal-export-con                |                       |                   |            |          |   |         |
| Filters                                                                      |                       |                   |            |          |   |         |
| Lit Control Protocos                                                         |                       |                   |            |          |   |         |

按一下Submit後,合約將顯示在Tenant-Y中的Imported Contracts下。

在Tenant-Y中將匯入的合約作為已使用的合約介面新增到EPG-Y。

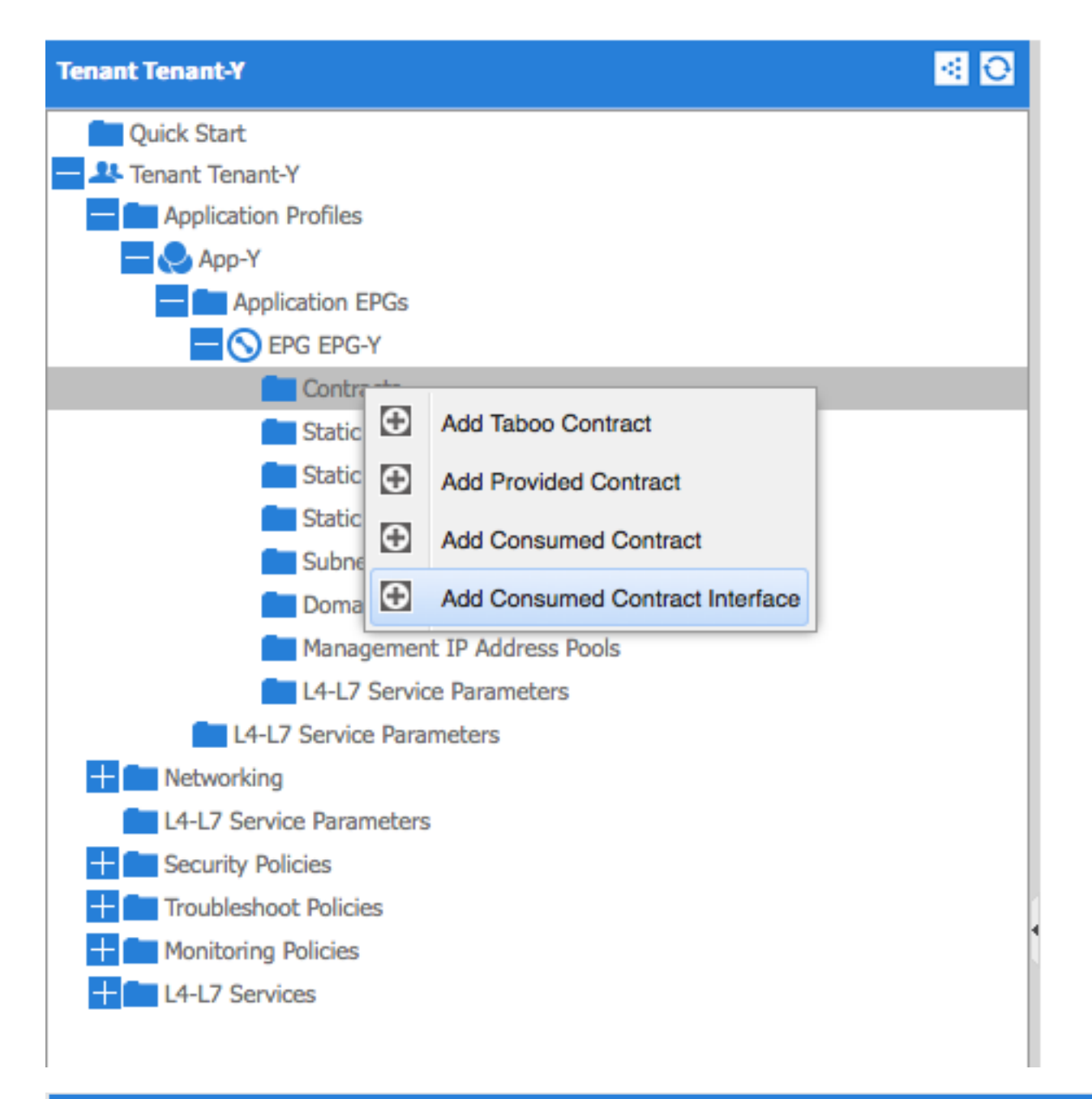

## ADD CONSUMED CONTRACT INTERFACE 1 🗙

| Select a contract inter | face                       |     |        |        |
|-------------------------|----------------------------|-----|--------|--------|
| Contract Interface:     | Tenant-Y/global-export-con | × @ |        |        |
| QoS:                    | Unspecified                | ~   |        |        |
|                         |                            |     |        |        |
|                         |                            |     |        |        |
|                         |                            |     |        |        |
|                         |                            |     | SUBMIT | CANCEL |

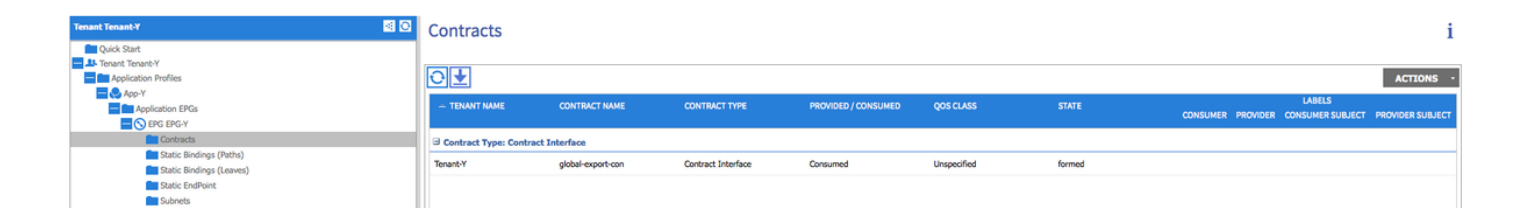

#### 使用本節內容,確認您的組態是否正常運作。

IP路由在虛擬路由轉發器(VRF)之間匯出。上下文之間的路由以粗體加亮**顯示**:

calo2-leaf2# show ip route vrf Tenant-X:Context-X IP Route Table for VRF "Tenant-X:Context-X" '\*' denotes best ucast next-hop '\*\*' denotes best mcast next-hop '[x/y]' denotes [preference/metric] '%<string>' in via output denotes VRF <string>

10.10.10.0/24, ubest/mbest: 1/0, attached, direct, pervasive
 \*via 192.168.120.64%overlay-1, [1/0], 00:14:59, static

10.10.10.1/32, ubest/mbest: 1/0, attached

\*via 10.10.10.1, vlan34, [1/0], 00:15:06, local

192.168.10.0/24, ubest/mbest: 1/0, attached, direct, pervasive

\*via 192.168.120.64%overlay-1, [1/0], 00:14:59, static

calo2-leaf2# show ip route vrf Tenant-Y:Context-Y
IP Route Table for VRF "Tenant-Y:Context-Y"
'\*' denotes best ucast next-hop
'\*\*' denotes best mcast next-hop
'[x/y]' denotes [preference/metric]
'%<string>' in via output denotes VRF <string>

### 10.10.10.0/24, ubest/mbest: 1/0, attached, direct, pervasive \*via 192.168.120.64%overlay-1, [1/0], 00:15:17, static

192.168.10.0/24, ubest/mbest: 1/0, attached, direct, pervasive

\*via 192.168.120.64%overlay-1, [1/0], 00:15:17, static

192.168.10.1/32, ubest/mbest: 1/0, attached

\*via 192.168.10.1, vlan38, [1/0], 00:15:17, local